# EVBUM2250/D

# IT-CCD G2 Evaluation Hardware Quick Start Guide

#### **Before You Begin**

Confirm that all of the required components are available:

- Evaluation Hardware and Supported Image Sensor. The Evaluation Hardware consists of an Imager board, an FPGA board, and a Lens Mount kit. A list of image sensors supported by the Evaluation Hardware can be found at <u>www.onsemi.com</u>. Note that different image sensors require the use of separate Imager Boards – please consult the information at the web page above to confirm that the appropriate imager board is matched to the sensor being evaluated.
- Sensor Studio Software.

The most recent version can be downloaded at <u>www.onsemi.com</u>. Only Windows 7 64 bit is supported at this time.

• Frame Grabber (optional).

Evaluation kit supports USB2 but data rate is very slow and only single channel sensor operation is supported. For faster speed and multichannel operation two

Camera Link Frame Grabbers are currently supported:

- 1. Imperx FrameLink Express (Expresscard54), and
- 2. Bitflow NOEN CLB (PCI Express 4x).
- Computer.

Windows 7 64 bit, 2+ GHz processor, 8 GB RAM, USB connection, available ExpressCard 54 (Laptop) or PCI Express slot (desktop).

• Power Supply.

12 V DC, 2 A, with 2.1 mm center positive DC power jack.

• Cables.

For Imperx Frame Grabber: Camera Link SDR to SDR cable. For Bitflow Frame Grabber: Camera Link SDR to MDR cable. 2 meter cable length is recommended.

• Lens.

The Lens Mount kit is compatible with C, CS, and F mount lenses.

• Table-top Tripod. (Optional)

#### Install SensorStudio

Install Sensor Studio software by running the "setup.exe" file. During the installation process, software drivers can be selected. All installations should select the G2 USB2 driver for use with this Eval kit. USB is mandatory for firmware updates.

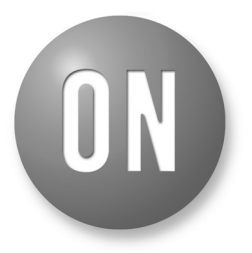

## **ON Semiconductor®**

www.onsemi.com

## EVAL BOARD USER'S MANUAL

#### Install Frame Grabber (Optional)

Obtain frame grabber software from vendor and install per instructions from them. With the computer turned off, install the Frame Grabber hardware. When the computer is turned on, the new hardware will be detected. Since software drivers were loaded by vendor installers, the "default recommended location" can be used to complete the installation.

If using an Imperx frame grabber, run the file "FLExDvrManager.exe", and disable CameraLink status check for both CameraLink channels.

#### Assemble Evaluation Hardware

• Install Sensor onto Imager Board.

Be careful to ensure that the sensor is correctly inserted into the socket. While the sensor (and socket) are keyed, it is still possible to shift placement laterally. More information on the proper handling of image sensors can be found in the application note 'Image Sensor Handling and Best Practices', available at www.onsemi.com.

• Assemble Optics.

Follow the assembly instructions included with the Lens Mount Kit to secure the appropriate mount to the Imager Board, and then attach the lens.

• Assemble Boards.

The FPGA and Imager boards connect via board-to-board style connectors located on the back of each board. Orient the boards so that the silkscreen or printing on both is right side up (readable), and then connect together. The entire assembly can now be secured to a tripod using the included tripod mount.

• Plug in power and camera link cables. With the Evaluation Kit powered off, insert the Camera Link cable into the frame grabber and into the base connector on the FPGA board. Insert the power plug into the receptacle on the FPGA board. Turn on the Power.

### **Run Sensor Studio**

• Launch Program.

Double click the Sensor Studio II desktop icon (Figure 1) to launch the software. Once the interface loads, click the 'G2' button (Figure 2) at the top of the screen. An image display window and the control GUI will appear on the screen.

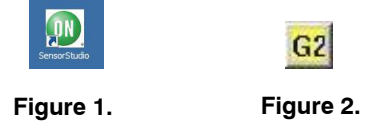

• Connect to Frame Grabber.

Go to the control GUI and select the "Connection" tab. Select Camera Link or USB. If Camera Link then choose either the ImperxG2 or BitflowG2 option, depending on the Frame Grabber being used. Click the Connect to Hardware button. The red light will change to green indicating that a connection has been established. (Figure 3) If no connection can be established, confirm that the Frame Grabber has been properly recognized and installed by the system (as viewed in Device Manager), and then refer to the installation guide for the frame grabber.

| AD9928A AFE Control                                   |  |  |  |
|-------------------------------------------------------|--|--|--|
| Connection Setup ADC Exposure Horizontal Timing Vab R |  |  |  |
| Destination Hardware                                  |  |  |  |
| C CameraLink                                          |  |  |  |
| USB Specific Setup                                    |  |  |  |
|                                                       |  |  |  |
| Camera Link Specific Setup                            |  |  |  |
| Frame Grabber: ImperxG2                               |  |  |  |
| Stats                                                 |  |  |  |
| Connect To Selected Hardware                          |  |  |  |
| G2 USB initialized                                    |  |  |  |
|                                                       |  |  |  |
|                                                       |  |  |  |
| Auto Connect                                          |  |  |  |
| Connect To Hardware Disconnect                        |  |  |  |
|                                                       |  |  |  |
|                                                       |  |  |  |

Figure 3.

• Initialize System.

Select the "Setup" tab from the control GUI. Press the Initialize button to begin running the configuration script which will initialize the system. (Note that system initialization can take as long as 30 seconds depending on computer hardware.) See Figure 4. When initialization is complete, the system will default to live capture mode, and a live image will appear in the display window. Note that errors during initialization typically occur as a result of a bad Camera Link cable connection – be sure that connectors are screwed in at both ends of the cable.

| AD9928A AFE Control                              |                 |                           |  |
|--------------------------------------------------|-----------------|---------------------------|--|
|                                                  | C Exposure Hori | izontal Timing   Vab   R( |  |
|                                                  |                 |                           |  |
|                                                  |                 |                           |  |
| Select configuration and press initialize button |                 |                           |  |
| [[ruiiResolution]                                | <b>)</b>        | <b>_</b>                  |  |
|                                                  |                 |                           |  |
|                                                  | AFE Outputs     |                           |  |
| Single                                           | C Dual          | C Quad                    |  |
|                                                  | Overclocking    |                           |  |
| Enable Over clocking                             |                 |                           |  |
|                                                  |                 |                           |  |
|                                                  |                 |                           |  |
| Initialize                                       |                 |                           |  |
|                                                  |                 |                           |  |
|                                                  |                 |                           |  |
|                                                  |                 |                           |  |

Figure 4.

### Next Steps

Sensor Studio provides a number of controls to evaluate operation of the sensor, including image capture, processing, and characterization. Additional information on these controls is included in the Sensor Studio help system, which is available from the HELP menu by selecting "SS and Python Help".

For additional help in system setup, please contact ON Semiconductor at www.onsemi.com/imagesensors or by e-mail at is-support@onsemi.com.

#### EVBUM2250/D

ON Semiconductor and are trademarks of Semiconductor Components Industries, LLC dba ON Semiconductor or its subsidiaries in the United States and/or other countries. ON Semiconductor owns the rights to a number of patents, trademarks, copyrights, trade secrets, and other intellectual property. A listing of ON Semiconductor's product/patent coverage may be accessed at <u>www.onsemi.com/site/pdf/Patent-Marking.pdf</u>. ON Semiconductor reserves the right to make changes without further notice to any products herein. ON Semiconductor makes no warranty, representation or guarantee regarding the suitability of its products for any particular purpose, nor does ON Semiconductor assume any liability arising out of the application or use of any product or circuit, and specifically disclaims any and all liability, including without limitation special, consequential or incidental damages. Buyer is responsible for its products and applications using ON Semiconductor products, including compliance with all laws, regulations and safety requirements or standards, regardless of any support or applications information provided by ON Semiconductor. "Typical" parameters which may be provided in ON Semiconductor data sheets and/or specifications can and do vary in different applications and actual performance may vary over time. All operating parameters, including "Typicals" must be validated for each customer application by customer's technical experts. ON Semiconductor does not convey any license under its patent rights of others. ON Semiconductor products are not designed, intended, or authorized for use as a critical component in life support systems or any FDA Class 3 medical devices or medical devices with a same or similar classification in a foreign jurisdiction or any devices intended for implantation in the human body. Should Buyer purchase or use ON Semiconductor for ysuch unithended or unauthorized application, Buyer shall indemnify and hold ON Semiconductor and its officers, employees, subsidiaries, affiliates, and distrib

#### PUBLICATION ORDERING INFORMATION

#### LITERATURE FULFILLMENT:

Literature Distribution Center for ON Semiconductor 19521 E. 32nd Pkwy, Aurora, Colorado 80011 USA Phone: 303-675-2175 or 800-344-3860 Toll Free USA/Canada Fax: 303-675-2176 or 800-344-3867 Toll Free USA/Canada Email: orderlit@onsemi.com N. American Technical Support: 800–282–9855 Toll Free USA/Canada Europe, Middle East and Africa Technical Support:

Phone: 421 33 790 2910

ON Semiconductor Website: www.onsemi.com

Order Literature: http://www.onsemi.com/orderlit

For additional information, please contact your local Sales Representative